# **Establishing a Login for Online Access**

Log On to the City of Naples website at www.naplesgov.com On the bottom menu bar, select Online Payments

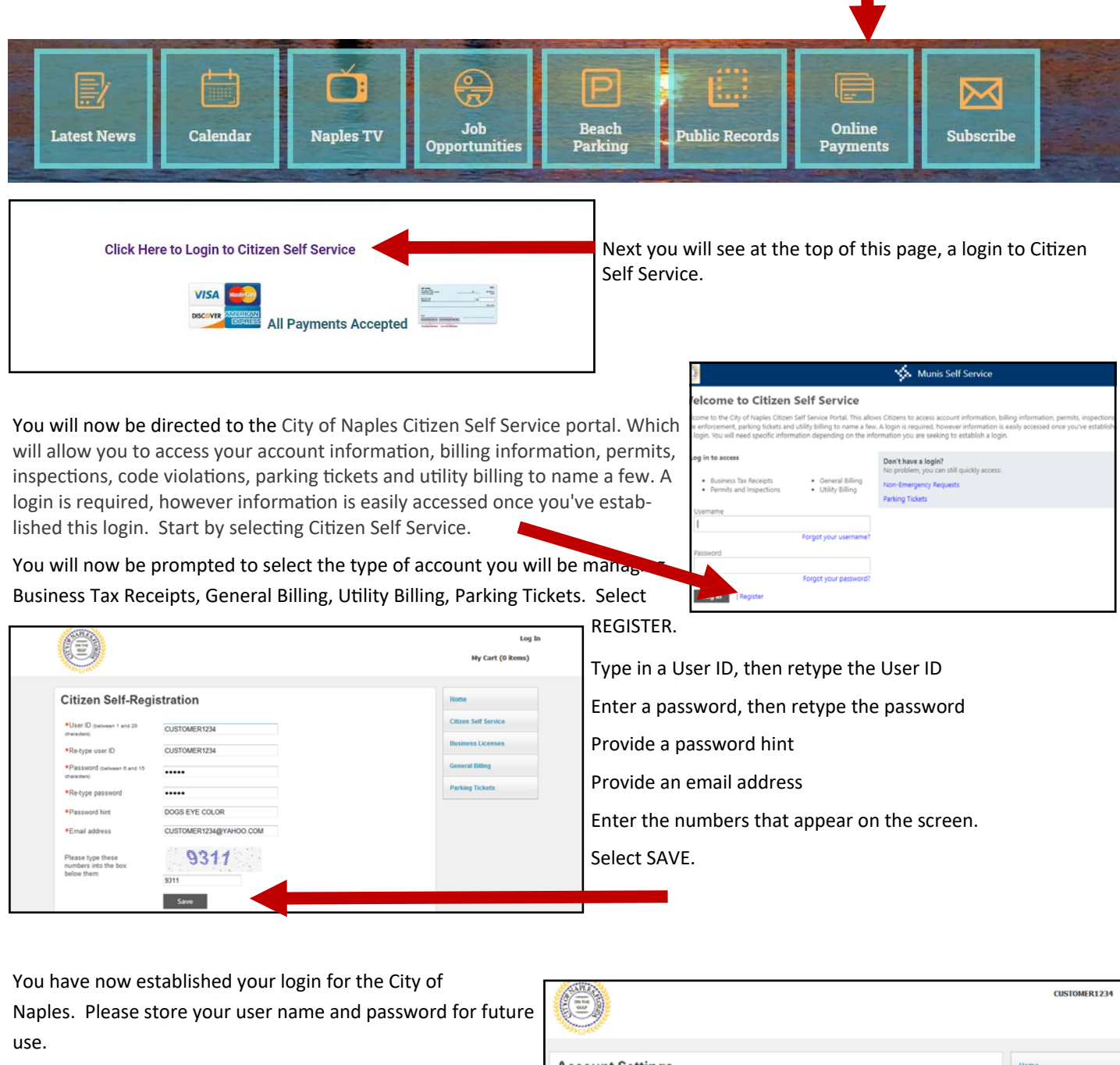

If you have multiple account with the City you can link them to your account and manage them from one location.

Now you are ready to login and pay your bill.

You will need to link your account

|                                        |                                               |                 | CUSTOMER1234         |
|----------------------------------------|-----------------------------------------------|-----------------|----------------------|
| Account Settings                       |                                               |                 | Home                 |
| Account Information                    |                                               |                 | Citizen Self Service |
| Now logged in as                       | CUSTOMER1234                                  |                 |                      |
| Last successful login                  | 7/9/2014                                      |                 |                      |
| Last failed login                      | 7/9/2014                                      |                 |                      |
| Password last changed                  | 7/9/2014                                      |                 |                      |
| Password expires in                    | 3044 days   Change Password                   |                 |                      |
| E-Mail address                         | custsrv@naplesgov.com   Change E-Mail Address |                 |                      |
| Customer Accounts                      |                                               | link to account |                      |
| There are currently no linked accounts |                                               |                 |                      |
| Business Tax Receipts Accounts         |                                               | link to account |                      |
| There are currently no linked accounts |                                               |                 |                      |
| Go To Module Homepage                  |                                               |                 |                      |

## Linking your Account or Accounts

| Account Settings                                                                                                    |                                                                                                    |                        | Remain log         | ged into yo          | our acco                          | ount . Y             | ou can man          | age your   | account            | setting by                         |
|----------------------------------------------------------------------------------------------------|----------------------------------------------------------------------------------------------------|------------------------|--------------------|----------------------|-----------------------------------|----------------------|---------------------|------------|--------------------|------------------------------------|
| Account Information                                                                                                    | BILLING                                                                                                    |                        | -11-1-1            |                      |                                   |                      | a stalet a sub      | - 6 + 1    |                    |                                    |
| Last successful login                                                                                                    | 3/23/2020                                                                                                    |                        | Clicking on y      | /our user r          | name or                           | n the to             | p right part        | of the sc  | reen.              |                                    |
| Last failed login                                                                                                    | 3/23/2020                                                                                                    |                        |                    |                      |                                   |                      |                     |            |                    |                                    |
| Password last changed                                                                                                    | 5/4/2018                                                                                                    |                        | Locato a co        | av of your           | rocont                            | hill Sod             | highlighto          | d ovampl   | o holow            |                                    |
| Password expires in                                                                                                    | 2355 days   Change Password                                                                                                    |                        | LUCALE a CU        | by of your           | recent                            | DIII. See            | e inginighte        | u exampi   | e below.           |                                    |
| E-Mail address                                                                                                    | Idouglass@naplesgov.com   Change E-Mail Address                                                                                                    |                        |                    |                      |                                   |                      |                     |            |                    |                                    |
| Linked Accounts                                                                                                    |                                                                                                    |                        |                    |                      |                                   | N                    |                     | UTILI      | TY BILLING         | STATEMENT                          |
| Existing accounts can be "linked" to your s<br>service module that allows user-control ov<br>module's "link to account" to reach the pa | em-service user icit. These links give you quick access to an account's details, bills, etc. For e<br>er account linking, hyperlinks such as "link to account" or "remove" will appear below. Clic<br>ge where new account links can be created, and where additional instructions are provide | ach seit-<br>k a<br>s. |                    | 35 EIGHTH STREET     | S   NAPLES, FL<br>Phone: 239-213- | ORIDA 34102<br>-1800 |                     | Ke         | ep this portion fo | or your records<br>londay - Friday |
| Customer Accounts                                                                                                    | lin                                                                                                    | k to account           | E CONTRACTOR       | mail: CustSrv@naple: | sgov.com   Solid                  | Waste: 239-21:       | 3-4700              |            | 8:00 a.m. to 4     | 1:00 p.m.                          |
| There are currently no linked accounts                                                                                                  |                                                                                                    |                        | A                  | FIER HOURS EMER      | GENCT PHONE                       | 2: 239-213-4717      |                     | 0          | A                  |                                    |
| Business Tax Receipts Accounts                                                                                                    | link to account   create                                                                                                    | new account            |                    | Customer Na          | ame                               |                      |                     | Service    | Address            |                                    |
| There are currently no linked accounts                                                                                                  | and a stream lister.                                                                                                    |                        |                    |                      |                                   |                      |                     |            |                    |                                    |
| Go To Module Homepage                                                                                                    |                                                                                                    |                        | Bill Number        | Bill Date            |                                   | Account I            | Number - Customer N | umber      | Currer             | t Billing Due Date                 |
|                                                                                                    |                                                                                                    |                        | 665727             | 03/10/2020           |                                   |                      | 012874 - 1088071    |            |                    | 03/31/2020                         |
| Permits and Inspections Accounts                                                                                                    | lin                                                                                                    | k to account           | Description        |                      | Meter                             | Erom                 | To From             | To Use     | age Per Rate       | Total                              |
| Go To Module Homeosoe                                                                                                    |                                                                                                    |                        | Solid Waste Charge | 3                    |                                   |                      |                     |            |                    |                                    |
| do to mouse nothepage                                                                                                    |                                                                                                    |                        | RESIDENTIAL S      | OLID WASTE CHA       | RGE                               |                      |                     |            |                    | 48.79                              |
| Utility Billing Accounts                                                                                                    |                                                                                                    | k to account           | SUBTO              | TAL                  | ·                                 |                      |                     |            |                    | 48.79                              |
| Account                                                                                                    | Customer                                                                                                    |                        |                    |                      |                                   |                      |                     |            |                    |                                    |
| Utility Billi                                                                                                    | ing                                                                                                    |                        | Clicked the        | e "link acco         | ount" b                           | egin to              | enter your i        | nformati   | on.                |                                    |
| Account Link                                                                                                    | Setup                                                                                                    |                        | Enter in th        | e informat           | tion fror                         | m your l             | bill into the       | account    | link setu          | p, then se-                        |
| lf you have multi                                                                                                    | iple accounts, you may link all acco                                                                                                    | unts to                | lect submit        | t.                   |                                   |                      |                     |            |                    |                                    |
| What is the accour                                                                                                    | nt ID? * 012874                                                                                                    |                        | Now you w<br>blue. | vill see und         | der the                           | utility b            | illing accour       | nts the ac | count nu           | umber in                           |
| What is the CID? *                                                                                                    | s 1088071                                                                                                    |                        |                    |                      |                                   |                      |                     |            |                    |                                    |
| * indicates required                                                                                                    | l field                                                                                                    |                        |                    |                      |                                   |                      |                     |            |                    |                                    |

| Utility Billing Accounts |          | link to account |
|--------------------------|----------|-----------------|
| Account                  | Customer |                 |
| 012874                   | 1088071  | remove          |

### Go To Module Homepage

### **Utility Billing**

Account Summary

Link to Account | Sign up for EFT Automatic Payments | Request Change of Address | Manage Bills

| Billing Account |  | <br> |
|-----------------|--|------|
| Service Address |  |      |
| Account Number  |  |      |
|                 |  |      |

#### Your Current Balance

Amount Due Now \$0.00 Payment Due Date

| About | Vour | Davmonte |  |
|-------|------|----------|--|

| About four Payments |             |                 |         |  |  |
|---------------------|-------------|-----------------|---------|--|--|
| Bill                | Last Posted | Sum of Payments |         |  |  |
| 665727              | 3/12/2020   | \$275.53        | details |  |  |
| 645709              | 1/12/2020   | \$202.51        | details |  |  |
| 627454              | 11/22/2019  | \$265.41        | details |  |  |
| 609156              | 9/20/2019   | \$166.00        | details |  |  |
| 590910              | 7/20/2019   | \$283.68        | details |  |  |
|                     |             |                 |         |  |  |

By clicking the blue account number this will take you to the utility billing account summary and you can make your payment. Look for the your current balance area.

If you have questions, please contact customer service at custsrv@naplesgov.com or 239-213-1800.

Showing the 5 most recent payments only.